# Institut für Phänopraxie

Philosophie für die tägliche Praxis

Anleitung zur Teilnahme an einer Online-Konferenz beim Zugang über die E-Learning-Platform "Moodle"

# Einleitung

Das *Institut für Phänopraxie* betreibt unter dem URL https://moodle.rabanus.com/moodle ein E-Learning-System, in das ein Konferenzsystem eingebunden ist, das auf der Open-Source-Software *Big-BlueButton* basiert. Dieses System wurde speziell für virtuelle Lernumgebungen entwickelt.

In dem E-Learning-System entspricht die Konferenzteilnahme einer Kursteilnahme. Im Vorfeld Ihrer Teilnahme bekommen Sie vom E-Learning-System eine E-Mail mit der Bitte, Ihren Account in dem System zu aktivieren und insbesondere Ihr Passwort zu definieren. Sie haben dann die Möglichkeit, an dem Kurs, dem Ihre Konferenz oder Veranstaltung zugeordnet ist, teilzunehmen.

Um an einer Konferenz in diesem System teilzunehmen, müssen Sie auf Ihrem Gerät, das Sie zur Teilnahme nutzen, keine spezielle Software installieren. Voraussetzung ist lediglich, dass Sie einen HTML5-fähigen Browser auf Ihrem Gerät installiert haben; alle gängigen Browser wie Firefox, Chrome, InternetExplorer, etc. erfüllen diese Voraussetzung. Sie können mit einem PC, einem Tablet, einem Smartphone oder einem anderen Gerät teilnehmen, auf dem Sie einen solchen Browser starten können.

Es werden von Ihrem Gerät natürlich keine Daten ausgelesen. Ein Zugriff auf Ihr Gerät ist während Ihrer Teilnahme an einer Konferenz vom Konferenzsystem aus nicht möglich. Die Teilnahme an der Konferenz stellt also kein Sicherheitsrisiko dar.

Um an einer Konferenz teilnehmen zu können, brauchen Sie an Ihrem Gerät mindestens einen Lautsprecher, um der Konferenz zu folgen. Die Veranstaltungen des *Instituts für Phänopraxie* sind allerdings immer interaktiv, d.h. Sie sollten auch ein Mikrofon haben. Schließlich erlaubt die Nutzung einer Kamera die Übertragung von Bildinformationen von Ihnen, was für die Gruppeninteraktion deutlich besser ist als nur die Teilnahme an der Audiokonferenz.

Um an der Audio- oder Videokonferenz teilnehmen zu können, müssen Sie sicher stellen, dass Ihr Browser auf Lautsprecher, Mikrofon und Kamera zugreifen kann. Es gibt im Netz eine Reihe von Webseiten, über die Sie dieses testen können, z.B. die Seite https://www.onlinemictest.com/. Vor der Teilnahme an der Konferenz sollten Sie über diese oder eine vergleichbare Seite sicher gestellt haben, dass Ihre Audiound Videogeräte genutzt werden können. Gegebenenfalls müssen Sie dies in den Sicherheitseinstellungen Ihres Browsers konfigurieren.

Soweit es möglich ist, sollten Sie bei der Teilnahme an der Konferenz ein Headset oder ein speziell für die Sprachaufnahme geeignetes Mikrofon verwenden. Dadurch ist das Niveau an Störgeräuschen viel geringer und Sie sind in der Konferenz akustisch viel besser zu verstehen als bei Nutzung des eingebauten Mikrofons eines Laptops oder Smartphones.

In der folgenden Anleitung zur Teilnahme sind die Bildschirmfotografien bei der Nutzung des Brave-Browsers unter Linux entstanden. Auf Ihrem Gerät können die Bildschirme durchaus etwas anders aussehen, im Wesentlichen werden Sie aber die gleichen Schritte durchführen müssen.

Ggfs. finden Sie im Zusammenhang mit dem Ihrer Veranstaltung entsprechenden Kurs im Moodle-System noch zusätzliche Materialien, die Sie sich vor, während und nach der Veranstaltung ansehen und/oder herunterladen können.

# Schritt-für-Schritt-Anleitung

1. Loggen Sie sich auf moodle.phaenopraxie.de/moodle mit dem Ihnen zugeschickten Usernamen ein (in dieser Anleitung wird der Username "ddumbo" verwendet):

| Philosophie für die tägliche Praxis |                                                          |  |  |  |
|-------------------------------------|----------------------------------------------------------|--|--|--|
| ddumbo                              | Forgotten your username or<br>password?                  |  |  |  |
| •••••                               | Cookies must be enabled in                               |  |  |  |
| Remember username                   | your browser 🕢<br>Some courses may allow guest<br>access |  |  |  |
| Log in                              | Log in as a quest                                        |  |  |  |

 Falls Sie Ihren Kurs nicht unmittelbar sehen, klicken Sie bitte auf "Startseite" / "Site home" im linken oberen Bereich des Fensters – dann wird eine Liste der verfügbaren Kurse angezeigt und Sie können auf Ihren Kurs klicken. Wenn Ihr Kurs "Generic Test Workshop" heißt, klicken Sie bitte auf diesen Namen:

| ┥ Institut für Phänopraxie   🗆 🗙 🕂 |                                                        | e e (                                                           |
|------------------------------------|--------------------------------------------------------|-----------------------------------------------------------------|
|                                    | nopraxie.de/moodle/?redirect=0                         | I 🦁 🔺 🗉                                                         |
| ■ Institut f ür Ph änopraxie   I   | Lernplatform / Online learning platform English (en) - | 🜲 🍺 Dummy Dumbo 📿 👻                                             |
| Dashboard     Site home            | Institut für Phänopraxie                               | e                                                               |
| 🛗 Calendar                         |                                                        |                                                                 |
| Private files                      |                                                        |                                                                 |
| My courses                         | Available courses         Image: Generic Test Workshop |                                                                 |
|                                    | This is<br>Teacher: Christian Rabanus                  | s a generic workshop profile. It will be used only for testing. |

3. Dort werden Ihnen eine Reihe von Aktivitäten und Materialien präsentiert, die zu Ihrem Kurs gehören:

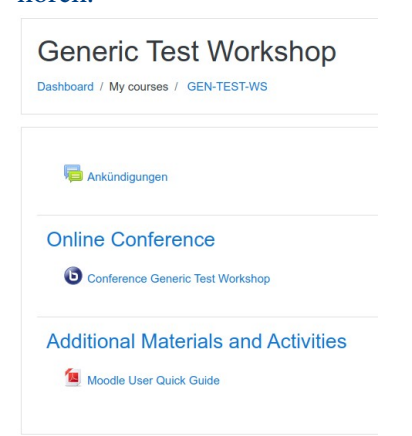

- 4. Wenn Sie auf eines der PDFs klicken, können Sie dieses herunterladen und/oder in einem PDF-Reader lokal anzeigen.
- 5. Sie finden in ihrem Kursbereich auch einen Link mit einem kleinen blauen "b": <sup>(b)</sup>. Folgen Sie diesem Link zur Konferenz.

Conference Generic Test Workshop

6. Sie werden im Konferenzsystem angemeldet und der Moderator muss Ihre Teilnahme genehmigen. Falls die Konferenz noch nicht begonnen hat, finden Sie folgenden Hinweis:

Conference Generic Test Workshop

Waiting for a moderator to join. 🔿

#### Join session

Falls der Moderator die Konferenz bereits eröffnet hat, können Sie der Konferenz beitreten. Sie haben dann die Möglichkeit, den Teilnahme-Button zu drücken:

Conference Generic Test Workshop

This conference is in progress. This session started at **13:00**. There is **1** moderator.

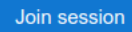

7. Wenn Sie in den virtuellen Raum eingetreten sind, müssen Sie entscheiden, ob Sie nur in der Konferenz nur zuhören wollen oder ob Sie Ihr Mikrofon aktivieren wollen. In der Regel sollten Sie immer mit Mikrofon teilnehmen; ob Sie sich dann wirklich mit Wortbeiträgen beteiligen, können Sie dann immer noch entscheiden.

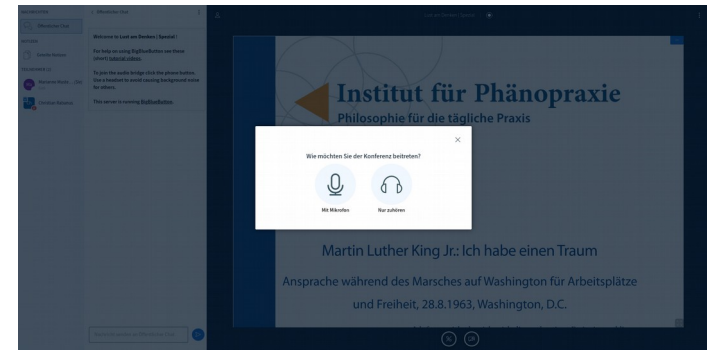

8. Wenn Sie "Mit Mikrofon" gewählt haben, müssen Sie in der Regel Ihrem Browser erlauben, auf das Mikrofon von Ihrem Gerät zuzugreifen:

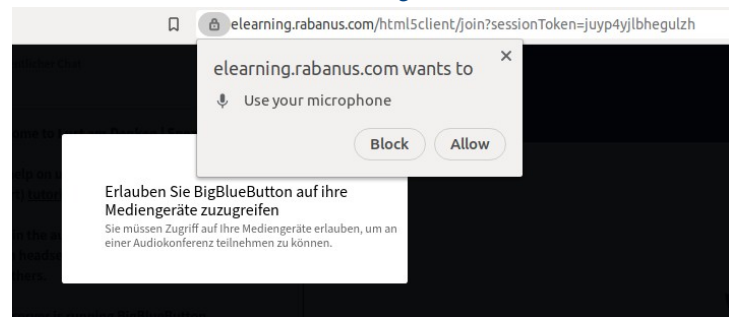

9. Sie werden mit dem Echotest-System für einen Audiotest verbunden. Das Aufbauen der Verbindung kann ein paar Sekunden dauern. Nach einer Weile sehen Sie den folgenden Hinweis:

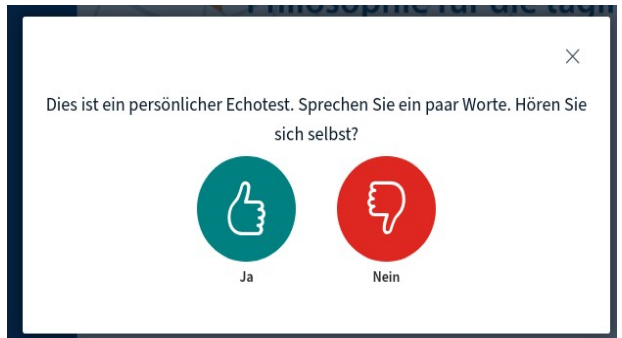

Wenn Sie dann etwas in Ihr Mikrofon sprechen, sollten Sie das Gesprochene mit kurzer Verzögerung (also als Echo) wieder über Ihren Lautsprecher hören. Wenn Sie nichts hören, sollten Sie zunächst den Anschluss Ihres Mikrofons und der Lautsprecher überprüfen, dann sollten Sie prüfen, ob Sie die Lautstärke Ihrer Lautsprecher hinreichend hoch eingestellt haben. Gegebenenfalls sollten Sie auch noch einmal die Tests auf Testseite wie z.B. https://www.onlinemictest.com/ wiederholen. Hören Sie immer noch nichts, können Sie auf den roten, gesenkten Daumen drücken. Danach können Sie noch einmal das zu verwendende Aufnahme- und Wiedergabegerät einstellen.

|                                                                      | ×                                              |  |  |  |  |
|----------------------------------------------------------------------|------------------------------------------------|--|--|--|--|
| Audioeinstellungen ändern                                            |                                                |  |  |  |  |
| Ein Dialogfenster wird sich in Ihrem Browser öf<br>zustimmen müssen. | ffnen, in dem Sie der Freigabe Ihres Mikrofons |  |  |  |  |
| Mikrofoneingang                                                      | Lautsprecherausgang                            |  |  |  |  |
| Default                                                              | Default                                        |  |  |  |  |
|                                                                      | Test your speaker volume 🖉 Testton abspielen   |  |  |  |  |
|                                                                      | Zurück Erneut versuchen                        |  |  |  |  |
|                                                                      |                                                |  |  |  |  |
|                                                                      |                                                |  |  |  |  |

Gegebenenfalls werden Sie erneut vom Browser nach der Berechtigung gefragt, auf ein Eingabegerät zugreifen zu dürfen. Sie sollten die Berechtigung erteilen. Wenn Sie den Testton abspielen, sollten sie ein akustisches Signal über Ihre Lautsprecher hören. Haben Sie alles korrekt eingestellt, klicken Sie auf "Erneut versuchen". Sie werden dann wieder mit dem Echotest verbunden.

 Wenn Sie sich dann selbst hören, können auf den grünen, nach oben zeigenden Daumen klicken. Sie haben dann den Konferenzraum betreten.

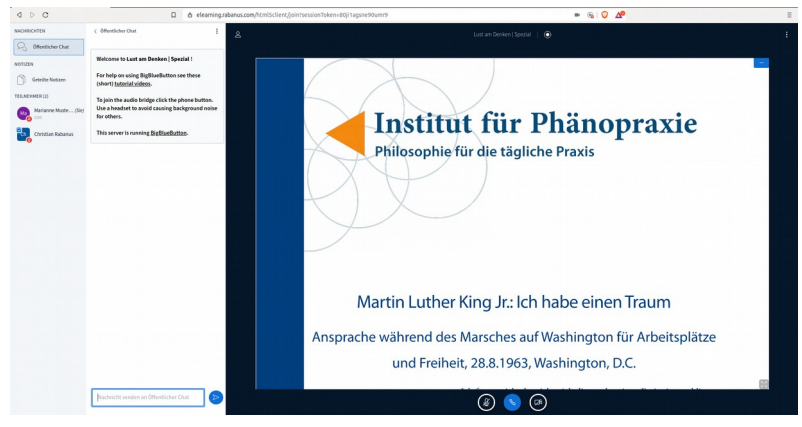

11. Nach dem Beitritt zur Konferenz ist Ihr Mikrofon gegebenenfalls stumm geschaltet; das hängt von

der Konferenz ab. Sie können Ihr Mikrofon jederzeit durch Klick auf das Mikrofonsymbol unterhalb der Präsentation einschalten und wieder stumm schalten. Zum Vermeiden von Störgeräuschen ist es während der Konferenz ratsam, das Mikrofon auf stumm zu schalten, solange Sie nichts sagen. Wenn Sie etwas sagen, denken Sie bitte daran, Ihr Mikrofon einzuschalten.

Ein Klick auf das Personensymbol rechts oberhalb der Präsentation blendet die linke Leiste im Browser ein oder aus.

Ein Klick auf den Schriftzug "Öffentlicher Chat" Offentlicher Chat blendet die Chat-Leiste ein oder aus.

12. Haben andere Konferenzteilnehmer ihre Kamera eingeschaltet, müssen Sie die Anzeige der Kamerabilder gegebenenfalls erlauben:

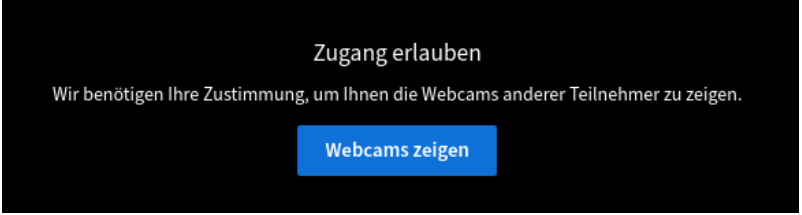

13. Die Kamerabilder der anderen Konferenzteilnehmer sehen Sie dann oberhalb der Präsentation.

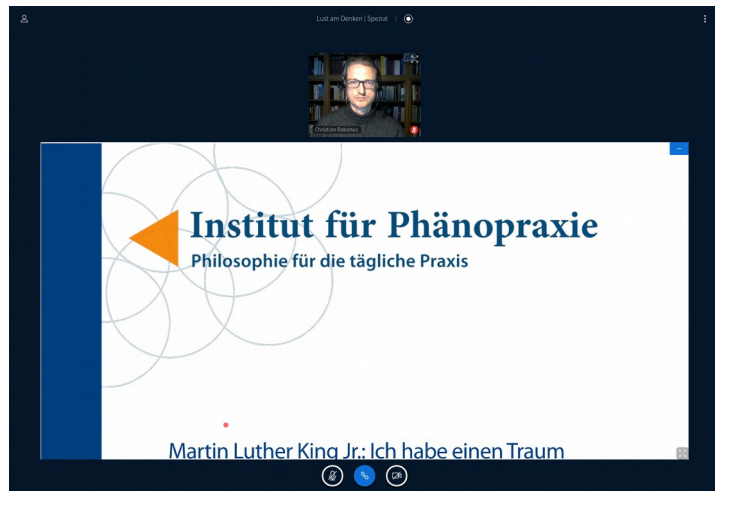

14. Um Ihre eigene Kamera ein- und auch wieder auszuschalten und das Bild in die Konferenz zu

übertragen, müssen Sie auf das Kamerasymbol unterhalb der Präsentation klicken. Wenn Sie wieder nach der Berechtigung gefragt werden, müssen Sie diese erteilen.

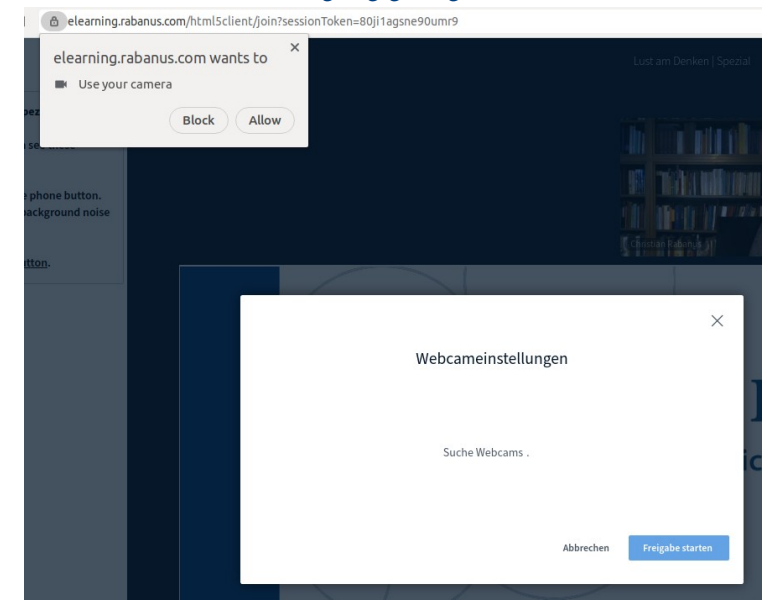

Sie müssen dann Ihre Kamera und die Bildqualität auswählen. Um Bandbreite zu sparen, ist es ratsam, immer die niedrigste Qualität auszuwählen.

15. Wenn Sie die Erlaubnis zur Übertragung eines Kamerabildes erteilt haben, wir Ihr Bild neben den Bildern der anderen Konferenzteilnehmern oberhalb der Präsentation angezeigt.

| Institu<br>Philosophie | t für Phänopraxie<br>ür die tägliche Praxis |   |  |
|------------------------|---------------------------------------------|---|--|
|                        |                                             |   |  |
| Martin Luther          | King Jr.: Ich habe einen Traum              | E |  |
|                        |                                             |   |  |

16. Sie können die Präsentation jederzeit durch Klick auf das Minus-Zeichen in der oberen rechten Ecke der Präsentation ausblenden; die Kamerabilder der anderen Teilnehmer werden dann

größer dargestellt. Durch Klick auf das Präsentationssymbol, das dann unten rechts auftaucht, können Sie die Präsentation wieder einblenden.

17. Durch Klick auf die drei Punkte oben rechts im Anzeigebereich wird ein Menü eingeblendet:

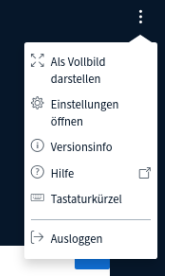

Hier können Sie Ihre Anzeige in den Vollbildmodus schalten (mit der "ESC"-Taste können Sie diesen dann wieder verlassen) und die Konferenz wieder verlassen ("Ausloggen").

- 18. Sollten Sie während der Konferenz einmal die Verbindung verlieren, können Sie sich jederzeit mit der gleichen Prozedur wieder einloggen.
- Sollten während der Konferenz technische Schwierigkeiten auftreten, schreiben Sie am besten eine Nachricht in den öffentlichen Chat.

Stand: 5.6.2020, CR